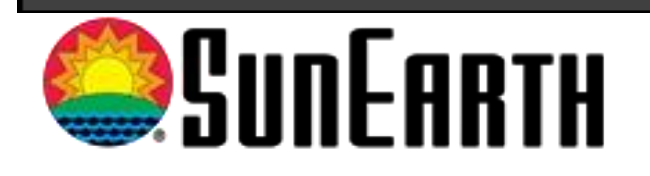

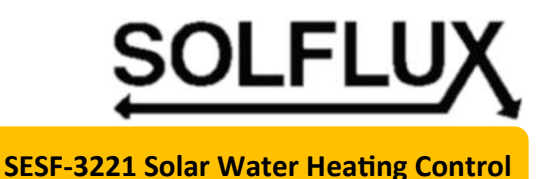

**Programming Estimated Energy Production Addendum** 

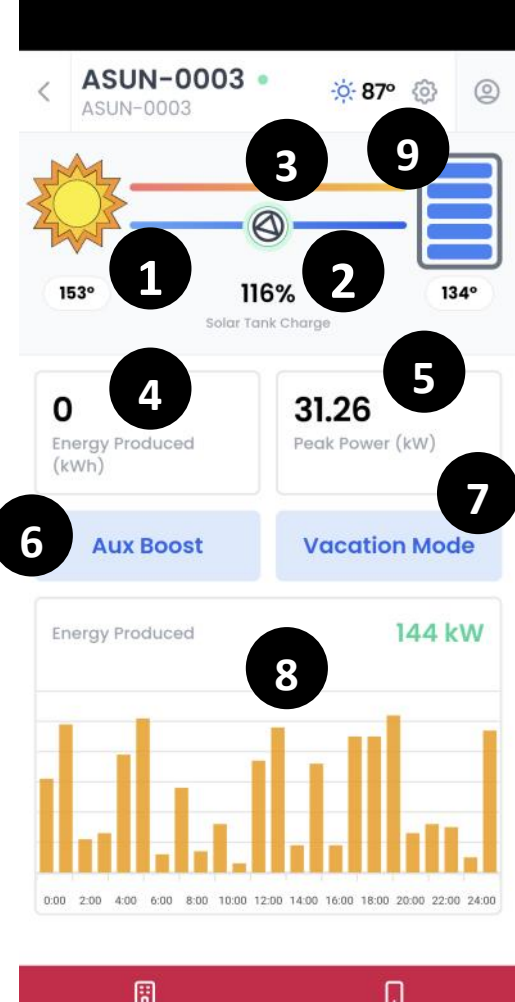

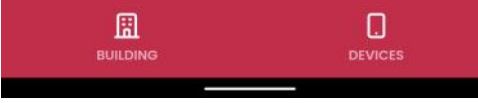

## Solflux Home Screen with the Sensorlinx mobile App Select Setting Gear "9"

- 1. Press Setting Gear "9"
- This will open settings Screen as shown below
- **3.** Press Energy Monitor "10"

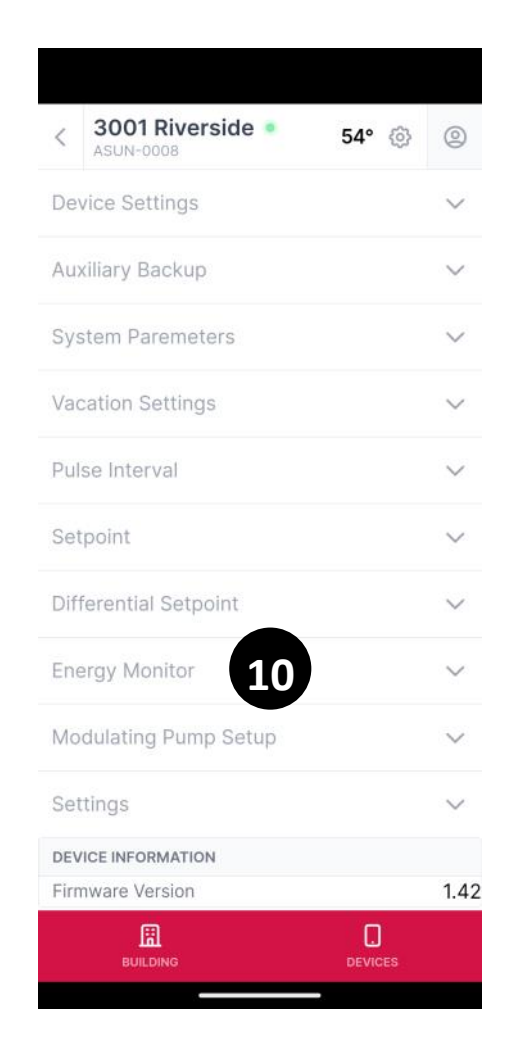

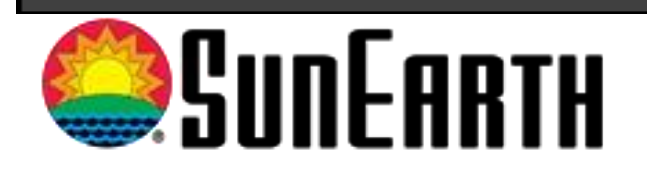

# SOLFLUX

SESF-3221 Solar Water Heating Control

#### **Programming Estimated Energy Production Addendum**

#### Hawaii, Direct Active Reference

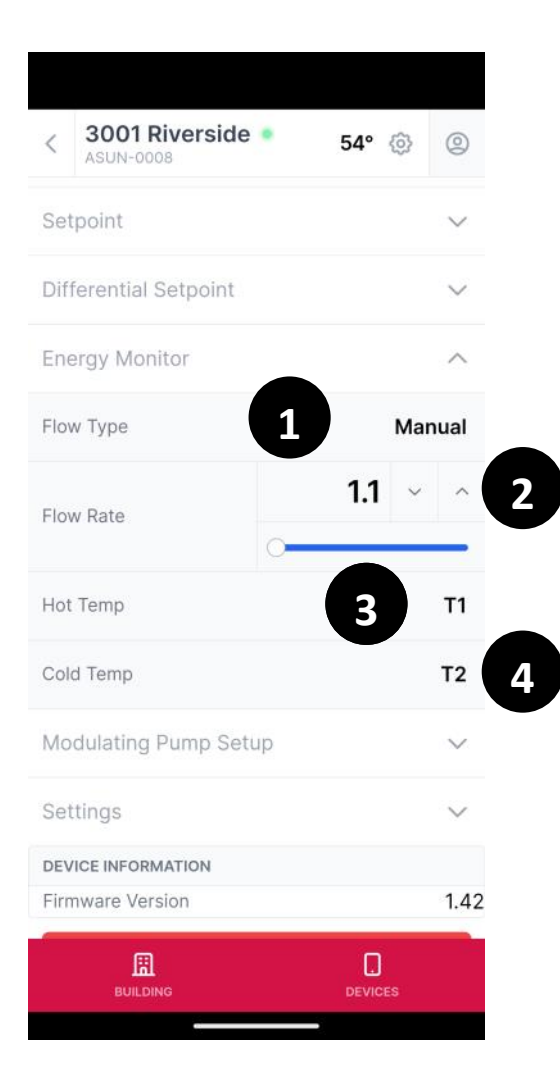

### **Solflux Settings Screen**

- 1. Press Flow Type and Select "Manual"
- 2. Press Flow Rate and Referencing Table 1 Below Enter Flow Rate. *Example Array of 2 each TRB-32* equal to 64sqft of array area with installation requiring 100ft of 1/2" pipe. Flow rate is equal to "1.1"
- **3.** Hot Temp = T1
- 4. Cold Temp = T2

|                      |                             | Pump                             |                                  |
|----------------------|-----------------------------|----------------------------------|----------------------------------|
|                      |                             | UP15-29SU                        | UP15-10SU7                       |
| Array Area<br>(sqft) | Solar Circuit<br>Length(ft) | Estimated Solar<br>Flowrate(gpm) | Estimated Solar<br>Flowrate(gpm) |
| 20-80                | 20                          | 3.6                              | 2.2                              |
| 20-80                | 30                          | 2.7                              | 1.7                              |
| 20-80                | 40                          | 2.2                              | 1.5                              |
| 20-80                | 50                          | 2.1                              | 1.4                              |
| 20-80                | 60                          | 1.9                              | 1.3                              |
| 20-80                | 80                          | 1.8                              | 1.2                              |
| 20-80                | 100                         | 1.6                              | 1.1                              |

#### Table 1

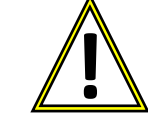

\*Caution flow rate should be above 3.0 gpm in 1/2" Type L Copper Pipe to avoid flow passage erosion